## **COMPUTER: HOW TO DONATE TICKETS**

- 1) Go to Packers.com, click on the Tickets tab, and click on "My Packers Account".
- 2) Log in with the Email and Password associated with your account and click "Sign in".

| BENEFITS CALENDAR CO | NTACT US PRICING                       | LOGI  |
|----------------------|----------------------------------------|-------|
|                      |                                        |       |
|                      |                                        |       |
| Everythi             | ng you need to know one place          |       |
| LVOIJCIII            |                                        |       |
|                      |                                        |       |
|                      | Use your Packers Account Manager       |       |
|                      | Email Address and Password to Sign In. |       |
|                      | tickets@packers.com                    |       |
|                      |                                        |       |
|                      | accompanies your Email Ad              | dress |
|                      | Sign In                                |       |
| 1000                 | Forgot password?                       |       |
| and the second       |                                        |       |
|                      |                                        |       |

3) Click on "Account Manager" on the bottom of the screen.

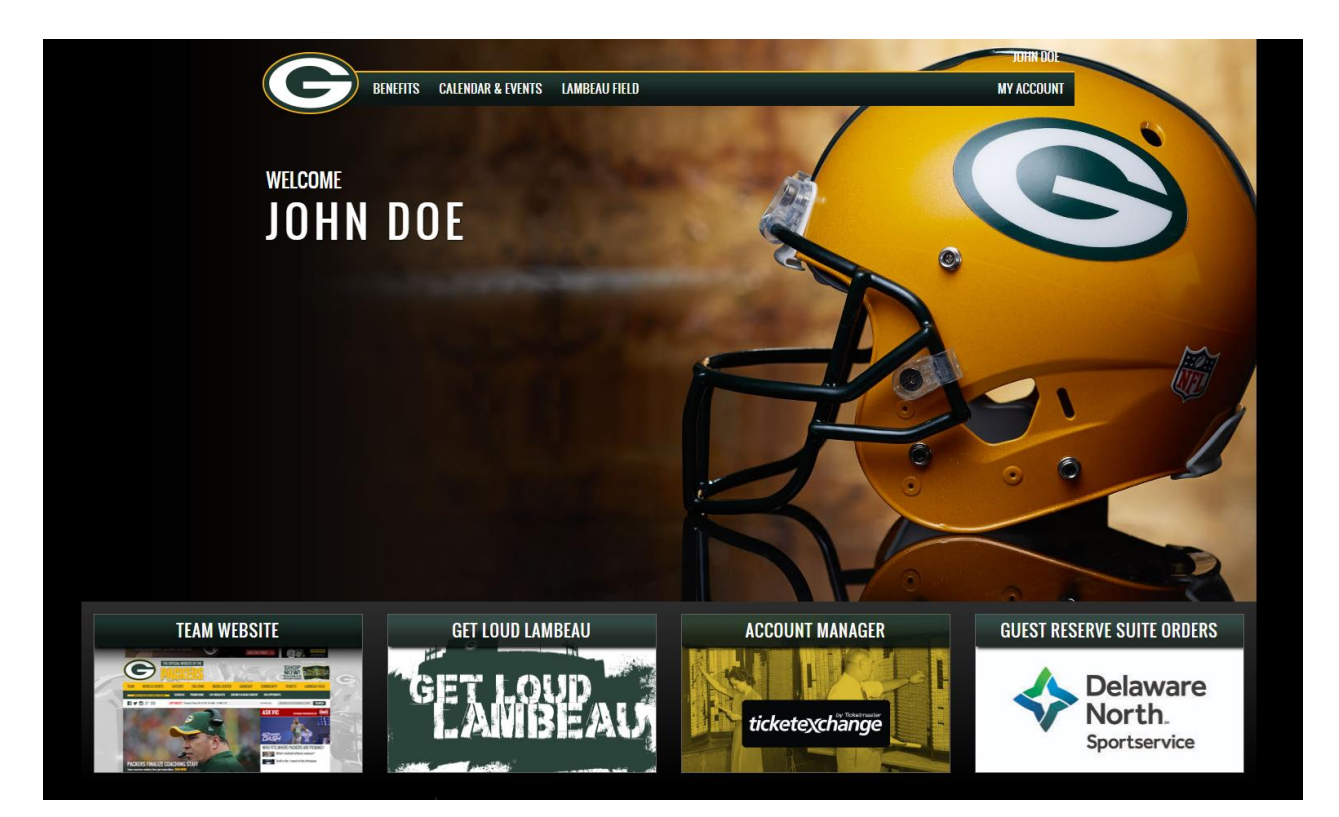

## 4) Click on "Tickets" at the top.

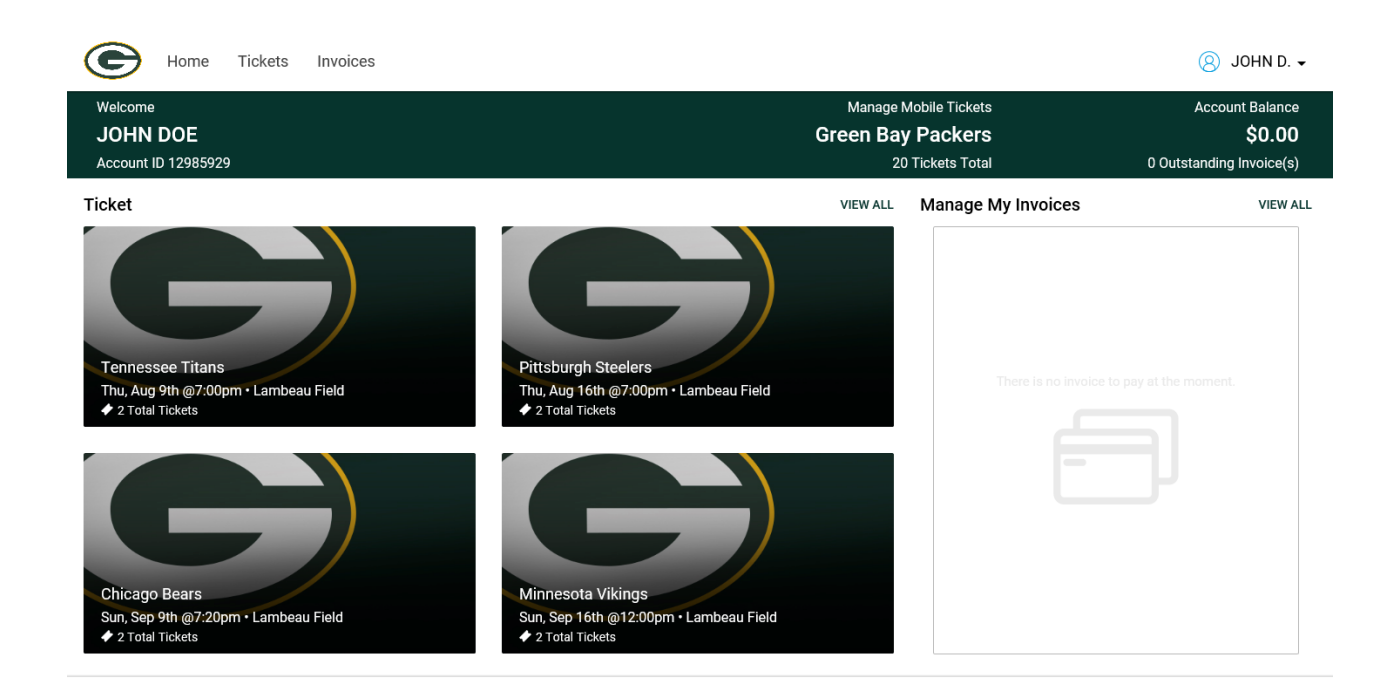

5) Click on the game you would like to manage.

| Home Tickets Invoices                                                                    |                                                                                   | ⑧ JOHN D                                                                          |
|------------------------------------------------------------------------------------------|-----------------------------------------------------------------------------------|-----------------------------------------------------------------------------------|
| Manage Tickets<br><b>Tickets</b>                                                         |                                                                                   |                                                                                   |
| Tickets<br>Tennessee Titans<br>Thu, Aug 9th @7:00pm • Lambeau Field<br>✓ 2 Total Tickets | Pittsburgh Steelers<br>Thu, Aug 16th @7:00pm • Lambeau Field<br>◆ 2 Total Tickets | Search Q                                                                          |
| Minnesota Vikings<br>Sun, Sep 16th @12:00pm • Lambeau Field<br>• 2 Total Tickets         | Buffalo Bills<br>Sun, Sep 30th @12:00pm • Lambeau Field<br>2 Total Tickets        | San Francisco 49ers<br>Mon, Oct 15th @7:15pm • Lambeau Field<br>◆ 2 Total Tickets |

6) Click on the menu icon (three dots in blue on the upper right side of the screen) and click on "Donate".

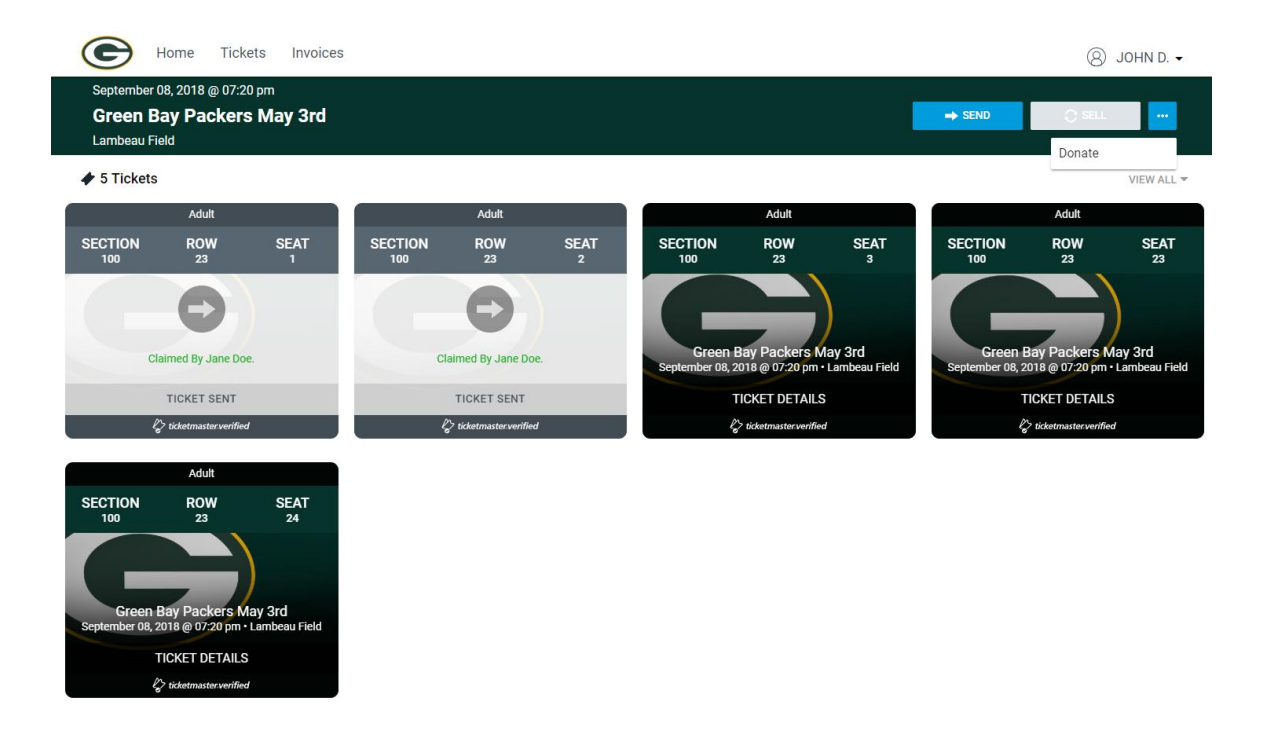

7) Check each seat you wish to donate and click on "Donate".

| DONATE TICKETS                                                                                                    | × |
|----------------------------------------------------------------------------------------------------|---|
| Select seats<br>Section 100   Row 23   Seats 1 - 3, 23 - 24<br>SEAT 1<br>SEAT 2<br>SEAT 3<br>SEAT 23<br>SEAT 24<br>SEAT 24<br>SEAT 24<br>SEAT 24 |   |
| DONATE                                                                                                    |   |

8) Select the charity you with to donate to and click on "Continue".

| < | DONATE TICKETS                                               | × |
|---|--------------------------------------------------------------|---|
|   | Select your Charity *                                        | • |
|   | BOYS & GIRLS CLUB OF GREEN BAY<br>VETERAN TICKETS FOUNDATION |   |
|   |                                                              |   |
|   |                                                              |   |
|   |                                                              |   |

9) Make sure you have selected the right seats to donate and click "Confirm".

| < | DONATE TICKETS                        | × |
|---|---------------------------------------|---|
|   | Green Bay Packers May 3rd             |   |
|   | Section 100   Row 23   Seat 23        |   |
|   | Section 100   Row 23   Seat 24        |   |
|   | •                                     |   |
|   | BOYS & GIRLS CLUB OF GREEN BAY        |   |
|   | * You cannot reclaim donated tickets. |   |
|   | CONFIRM                               |   |